## Έκδοση Ασφαλιστικής Ικανότητας γονέων από την εφαρμογή του ΕΦΚΑ

Επιλέγετε Είσοδο

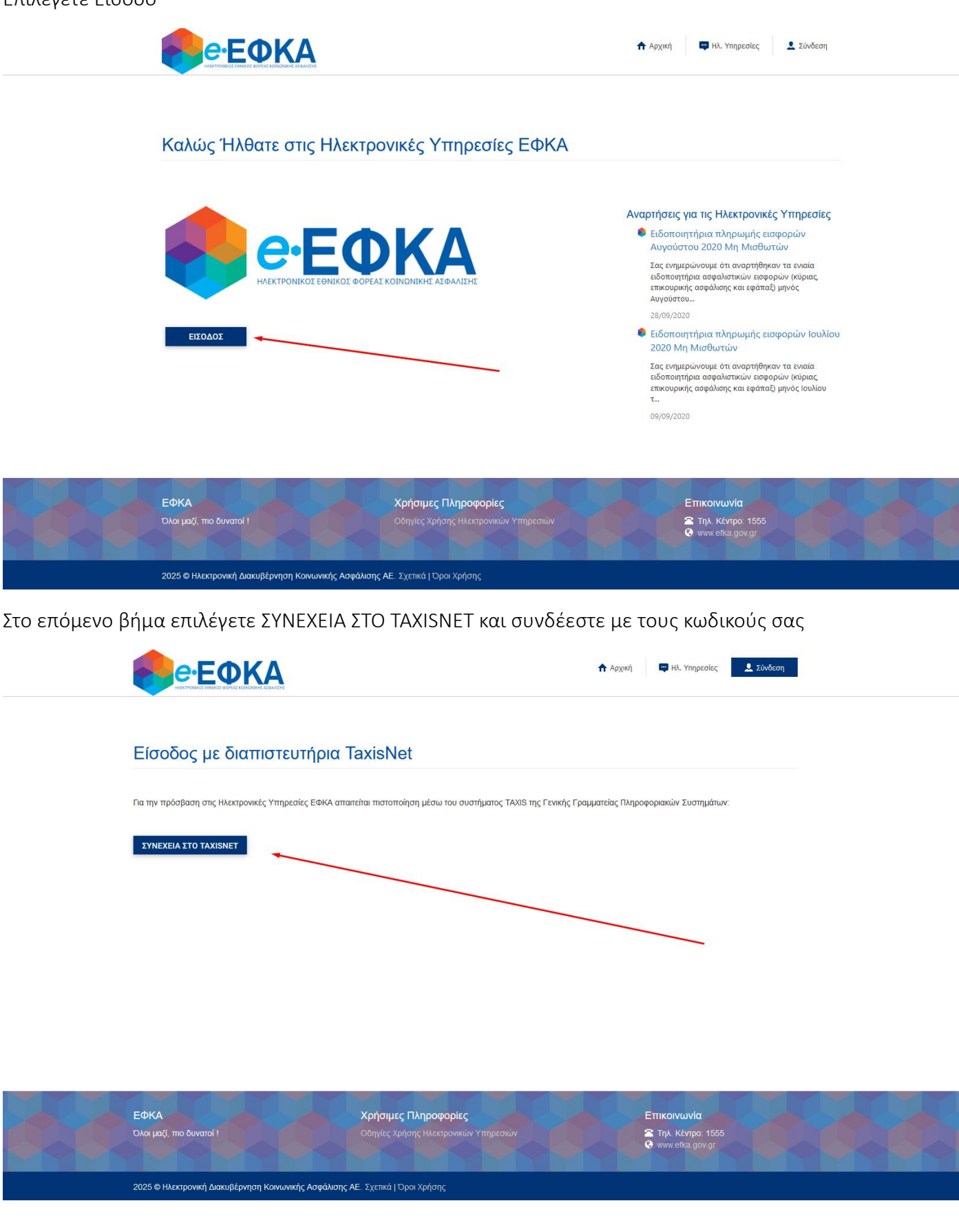

Στη συνέχεια γίνεται η Ταυτοποίηση Ασφαλισμένου και εισάγετε τον ΑΜΚΑ σας (Είναι ήδη προσυμπληρωμένο το ΑΦΜ σας) και πατάτε ΕΙΣΟΔΟΣ

| <b>Θ</b> ΘΕΦΚΑ                                                                         | Αρχική 📮 Ηλ. Υπηρεσίες L ΑΦΜ:1 |  |
|----------------------------------------------------------------------------------------|--------------------------------|--|
| Ταυτοποίηση Ασφαλισμένου                                                               |                                |  |
| Το TaxisNet σας πιστοποίησε, εισάγετε τον ΑΜΚΑ σας για Είσοδο στις Ηλεκτρονικές Υπηρει | σίες                           |  |
| A0M:<br> -<br> -<br> -                                                                 |                                |  |
|                                                                                        |                                |  |
| ΕΙΣΟΔΟΣ                                                                                |                                |  |
| Τελευταία Είσοδός σας στο Σύστημα: 26/06/2024 20:07                                    |                                |  |

Στη συνέχεια εισέρχεστε στην παρακάτω εικόνα ΄΄Με μια Ματιά...΄΄

| 쵱 Στοιχεία Ασ                                                               | φάλισης                              |                                | ^       | 🌻 Οικονομικές Εκκρεμότητες            |  |
|-----------------------------------------------------------------------------|--------------------------------------|--------------------------------|---------|---------------------------------------|--|
| Θ.                                                                          | ΔI                                   | E                              |         | ΤΡΕΧΟΥΣΑ ΕΙΣΦΟΡΑ e-ΕΦΚΑ               |  |
| ΤΙ Ε<br>Πρώτη Ασφάλιση:<br>ΔΗΜΟΣΙΟ - ΟΡΓΑΝΙΣΜΟΣ ΠΕΡΙΘΑΛΨΗΣ ΑΣΦ/ΝΩΝ ΔΗΜΟΣΙΟΥ |                                      |                                | ΗΜΟΣΙΟΥ | Δε βρέθηκε Τρέχουσα Εισφορά e-ΕΦΚΑ.   |  |
| Από:<br>04/10/1996<br>Συνοπτικό Ιστορικό Ασφάλισης                          |                                      |                                |         | Δε Βρέθηκαν Οικονομικές Εκκρεμότητες. |  |
|                                                                             |                                      |                                |         | Πληρωμή ΟΙRIS                         |  |
| 🔶 Ασφαλιστικ                                                                | ή Ικανότητα                          |                                | ^       |                                       |  |
| Κατάσταση:<br>ΑΣΦΑΛΙΣΜΕ                                                     | Συμμετοχή για<br>ΝΟΣ Βάσει Ταμε      | Φάρμακα:<br>είου Ασφάλισης.    |         |                                       |  |
| Ισχύει Μέχρι:                                                               |                                      |                                |         |                                       |  |
| Ισχύει Μέχρι:<br>ΕΞΑΡΤΩΜΕΝΑ                                                 | МЕЛН (3)                             |                                |         |                                       |  |
| Ισχύει Μέχρι:<br>ΕΞΑΡΤΩΜΕΝΑ<br>Επώνυμο                                      | <b>МЕЛН (3)</b><br><sup>Юуоµа</sup>  | Ημ/νία Γέννησης                | AI      |                                       |  |
| Ισχύει Μέχρι:<br>ΕΞΑΡΤΩΜΕΝΑ<br>Επώνυμο<br>Θ                                 | ΜΕΛΗ (3)<br><sup>Όνομα</sup><br>ΘΗΛΥ | Ημ/νία Γέννησης<br>07/         | AI<br>V |                                       |  |
| Ισχύει Μέχρι:<br>ΕΞΑΡΤΩΜΕΝΑ<br>Επώνυμο<br>Θ<br>Θ,                           | МЕЛН (3)<br>Очоµа<br>ӨНЛҮ<br>I4      | Ημ/νίο Γέννησης<br>07/<br>14/1 | AI<br>V |                                       |  |

Την σελίδα αυτή (*στο παράδειγμα έχουν αφαιρεθεί τα στοιχεία*) θα πρέπει να την αποθηκεύσετε σε PDF και να μας την στείλετε με email είτε να την εκτυπώσετε και να μας την αποστείλετε μαζί με τα υπόλοιπα δικαιολογητικά.